# 南阳市科技信息综合管理系统 操作手册

# 1. 文档介绍

## 1.1.预期读者

本文档读者范围面向南阳市科技信息综合管理系统普通使用者、运行维护团队、使用培训专员。

#### 1.2.文档目的

本文档的目的在于阐明用户对南阳市科技信息综合管理系统的基本操作方式和使用流程。

# 2. 基础功能

# 2.1. 登录系统

在谷歌浏览器(使用新版本 Chrome 浏览器)地址栏中输入系统 网址: <u>http://fuwu.hnkjt.gov.cn/xmgl</u>进入南阳市科技信息综合管理系 统首页,首页展示了南阳市科技局发布的通知公告,点击公告即可查 看公告详情。如下图:

| 通知公告                                               | 南阳市科技局官网链接               |
|----------------------------------------------------|--------------------------|
| 公告                                                 | 更多>>                     |
| ーー<br>そ于2024年廣南阳市科技创新团队成果转化(科技创新人才团队引进)、 "人才飞地"建设受 | <b>建项目的公示</b> 2024-10-16 |
| 024年第二批南阳市科技计划项目结项验收结果公示                           | 2024-10-08               |
| 关于 2024 年拟新疆南阳市重点实验室的公示                            | 2024-09-26               |
| 制印市科技局 2024 年南阳市规上工业企业创新能力提升指导服务工作竞争性磋商成交公告        | 2024-09-25               |
| 长于拟建设第四批南阳市临床医学研究中心的公示                             | 2024-09-11               |
| 七一路办公区闲置房屋出租公告                                     | 2024-09-11               |
| <于转发《关于 2024 年度河南省 "科技副总" 岗位发布和组织申报的通知》的通知         | 2024-09-09               |
| 关于做好南阳市重大科技专项项目结项验收工作的通知                           | 2024-09-08               |
| 期阳市科技局 2024 年规上工业企业创新能力提升指导服务工作竞争性磋商公告             | 2024-09-08               |
| 024 年南阳市工程技术研究中心拟认定名单公示                            | 2024-09-05               |
| 长于转发《留科技厅、省科协关于开展 2024 年河南省优秀科普作品(图书、儆视频)评选活动      | 的通知》的通知 2024-08-29       |
| +于国家税务总局南阳市税务局转请 2023 年度企业享受研发费用税前加计扣除政策研发项目鉴      | 定结果的公示 2024-08-25        |

2.2. 修改密码

进入系统后,鼠标滑向右上角,选择【修改密码】,输入旧密码、两次相同的新密码后点击确定即可。

| 南阳市科技信   | 息综合 | 管理系统  | æ | 用户信息    | 项目管理     | 科技服务的 | 3合体增期站   | ø |         | ٠ |
|----------|-----|-------|---|---------|----------|-------|----------|---|---------|---|
| ▲ 个人信息   |     | < • 章 | 颉 |         |          |       |          |   | 修改密码    | ~ |
|          |     | ۰.    | , | 你好,欢迎使月 | 用南阳市科技信息 | 息综合管理 | 系统       |   | 1911/25 |   |
|          |     |       |   |         |          |       |          |   | 退出登求    |   |
|          |     |       |   |         |          |       |          |   |         |   |
|          |     |       |   |         |          |       |          |   |         |   |
|          |     |       |   |         |          |       |          |   |         |   |
|          |     |       |   |         |          |       |          |   |         |   |
|          |     |       |   |         |          |       |          |   |         |   |
| 1        |     |       |   |         |          |       |          |   |         |   |
| く ● 修改密码 |     |       |   |         |          |       |          |   | >       | ~ |
|          |     |       |   |         |          | 账号    | songyuee |   |         |   |
|          |     |       |   |         | 请        | 输入旧密码 | 诸杨令人旧称弱  |   |         |   |
|          |     |       |   |         | 请        | 输入新密码 | 请输入新资码   |   |         |   |
|          |     |       |   |         | 请再次      | 输入新密码 | 请再次输入新营码 |   |         |   |
|          |     |       |   |         |          |       | 重置 确定    |   |         |   |

# 2.3. 退出系统

进入系统后,鼠标滑向右上角,选择【退出登录】,通过该功能 可退出系统。如下图:

| 南阳市科技信息综合管 | 管理系统           | 項目管理 科技服务综合体南阳站       | •        |
|------------|----------------|-----------------------|----------|
| ▮ 个人信息     | < ● 首页         |                       | 修改密码     |
|            | 🐣 💻 , 你好, 欢迎使! | <b>周南阳市科技信息综合管理系统</b> | <br>退出登录 |
|            |                |                       |          |
|            |                |                       |          |
|            |                |                       |          |
|            |                |                       |          |
|            |                |                       |          |
|            |                |                       |          |

## 2.4. 流程说明

个人与单位账号唯一的区别是:个人只能申报项目而单位既能申 报也能审核项目,主要流程区别在于是否属于市直单位。

个人账号申报操作流程图如下:

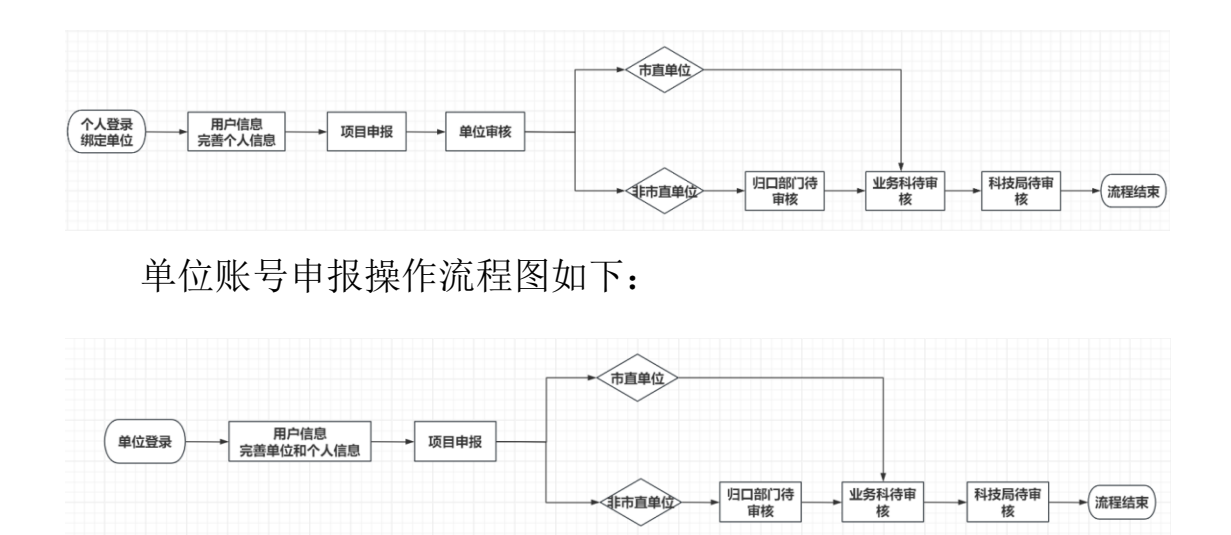

## 2.5. 个人注册

提示:系统使用的是河南政务服务网统一用户账号,如果您在注册过程中提示"证件号已被使用,请直接登录或找回密码",说明您 之前已经注册过账号,无需再次注册,直接点击【个人/法人登录】 登录账号。

如果您点击【个人注册】输入证件号时未提示任何信息,请按提 示一步步**输入信息后进行注册**。注册完成后,返回南阳市科技信息综 合管理系统首页,点击【个人/法人登录】进行登录。

| 0              | 2                          | 3                  | )              |
|----------------|----------------------------|--------------------|----------------|
| 个人信息填写         | 人脸认证                       | 完成                 | Ż              |
| 8              |                            | $\oslash$          |                |
| 🔒 身份证          |                            | ~                  |                |
|                |                            | •                  |                |
| 证件号码已被使 圖 请选择身 | 用,请直接登录或找回密码<br>9份证有效期开始时间 | 出现证件号码已<br>说明您已有河南 | 被使用<br>政务服务网账号 |
|                | 份证有效期结束时间                  | <b>尤</b> 需再注册, 直   | 接登录即可          |
|                | 5年 010年 0                  | 20年 〇 长期有效         |                |

# 2.6. 法人注册

**提示:**系统使用的是河南政务服务网统一用户账号,如果您在注册过程中提示"统一社会信用代码已被注册",说明您**之前已经注册 过账号,无需再次注册**,直接点击【个人/法人登录】登录账号。

如果您点击【法人注册】输入统一社会信用代码已被注册时未提 示任何信息,请按提示一步步**输入信息后进行注册**。注册完成后,返 回南阳市科技信息综合管理系统首页,点击【个人/法人登录】进行 登录。

| <b>口</b> 河南政务服务网 | 国家政务服务平台   河南省政府门户网站   无障碍浏览                                                                                                    | 登录 / 注册 |
|------------------|----------------------------------------------------------------------------------------------------|---------|
| 法人注册             |                                                                                                    | -       |
|                  |                                                                                                    |         |
|                  | 河南知更乌信息科技有限公司                                                                                                    |         |
|                  | ▲ <del>续 - 社会信用代码已被注册</del> ↓     出现统一社会信用代码已被注册,     说明您单位已经拥有河南政务服务网账号,     无需再次注册,     *请选择法定代表人证件类型     请述承法定代表人证件类型     请述承述定代表人证件类型     请述承述定代表人证件类型 |         |
|                  |                                                                                                    |         |

## 2.7. 个人/法人登录

┏┨┓ 全国一体化在线政务服务平台

在南阳市科技信息综合管理系统首页,点击【个人/法人登录】 跳转到统一身份认证平台账号登录页面,选择**个人登录**输入账号和密 码点击【登录】按钮;成功进入系统后弹出单位绑定页面,输入单位 名称和统一社会信用代码后点击【确定绑定】(单位绑定成功后无法 更换单位),绑定成功后会跳转到欢迎使用南阳市科技信息综合管理 系统。

|                                                                                                    |                                                                      | *************************************                                                                                                    | 1000       |   | Read Street Street Stre | 85038070   2084003798   1981 20                                                                                                    |
|----------------------------------------------------------------------------------------------------|----------------------------------------------------------------------|----------------------------------------------------------------------------------------------------|------------|---|----------------------------------------------------------------------------------------------------|----------------------------------------------------------------------------------------------------|
|                                                                                                    |                                                                      | 14 1 1 1 1 1 1 1 1 1 1 1 1 1 1 1 1 1 1                                                                                                    |            |   |                                                                                                    | E-9842709928                                                                                                    |
|                                                                                                    |                                                                      | 617                                                                                                    |            |   |                                                                                                    | +ABB 32/22                                                                                                    |
|                                                                                                    |                                                                      | BIOS-REENVERSMEN. (REENV. ADDR S. TVP BUILDING                                                                                                    | 224.01.0   |   |                                                                                                    | and a const                                                                                                    |
|                                                                                                    |                                                                      | 20148_080748_0100888_0                                                                                                    | 351.040    |   |                                                                                                    | A 100-000-000                                                                                                    |
|                                                                                                    |                                                                      | * 77 20-168 BAD/B/228127                                                                                                    | 32103      |   |                                                                                                    | A                                                                                                    |
|                                                                                                    |                                                                      | - 8014003.001080148.12100.004028*#H888278+50842029                                                                                                    | 224.012    |   |                                                                                                    | 5                                                                                                    |
|                                                                                                    |                                                                      | - THERERE AND A CONTRACTORS AND A CONTRACTORS A                                                                                                    | 2010.0     |   | 141                                                                                                    |                                                                                                    |
|                                                                                                    |                                                                      | <ul> <li>C-BNUERREREARCE</li> </ul>                                                                                                    | 32401      |   | S. 12                                                                                                    | South States and                                                                                                    |
|                                                                                                    |                                                                      | A REAL OF A PARTY AND A PARTY AND A PARTY OF A PARTY OF       | 33.849     |   |                                                                                                    |                                                                                                    |
|                                                                                                    |                                                                      | #TWNRD1#:N45548064042/1080                                                                                                    | 3218-8     |   |                                                                                                    |                                                                                                    |
|                                                                                                    |                                                                      | <ul> <li>#05538.00182.7020988/878488719958801</li> </ul>                                                                                                    | 324 848    |   | *                                                                                                    |                                                                                                    |
|                                                                                                    |                                                                      | <ul> <li>201 DBUTCHEAPONOLISING</li> </ul>                                                                                                    | 324.040    |   |                                                                                                    | And a second second sec |
|                                                                                                    |                                                                      | · THE WART WARTHER AN UNWERNING (\$1. 1941) PARAMATIC CAR                                                                                                    | 224.010    |   | and the second second                                                                                                    |                                                                                                    |
|                                                                                                    |                                                                      | <ul> <li>FERMAL REPORTED AND A 10 FREE PERSON AND CONTRACTS INTO A 10 FREE PERSON AND CONTRACTS INTO A 10 FREE PERSON AND A 10 FREE PERSON AND A 10 FREE PERSON AND A 10 FREE PERSON AND A 10 FREE PERSON AND A 10 FREE PERSON AND A 10 FREE PERSO</li></ul> | 30+0.5     |   |                                                                                                    |                                                                                                    |
| No. 000     No. 000     No. 000     No. 000     No. 000     No. 000       1     1     1     1     1     1       1     1     1     1     1     1       1     1     1     1     1     1       1     1     1     1     1     1       1     1     1     1     1     1       1     1     1     1     1     1       1     1     1     1     1     1                                                                                                    |                                                                      | 328 oner 99% unes \$2 evez 🙈 🌘                                                                                                    | <b>)</b> ) |   | AR ROROWSHI BURGEROUSER                                                                                                    |                                                                                                    |
| ● 1000         ● 1000         ● 1000         ● 1000         ● 1000         ● 1000         ● 1000         ● 1000         ● 1000         ● 1000         ● 1000         ● 1000         ● 1000         ● 1000         ● 1000         ● 1000         ● 1000         ● 1000         ● 1000         ● 1000         ● 1000         ● 1000         ● 1000         ● 1000         ● 1000         ● 1000         ● 1000         ● 1000         ● 1000         ● 1000         ● 1000         ● 1000         ● 1000         ● 1000         ● 1000         ● 1000         ● 1000         ● 1000         ● 1000         ● 1000         ● 1000         ● 1000         ● 1000         ● 1000         ● 1000         ● 1000         ● 1000         ● 1000         ● 1000         ● 1000         ● 1000         ● 1000         ● 1000         ● 1000         ● 1000         ● 1000         ● 1000         ● 1000         ● 1000         ● 1000         ● 1000         ● 1000         ● 1000         ● 1000         ● 1000         ● 1000         ● 1000         ● 1000         ● 1000         ● 1000         ● 1000         ● 1000         ● 1000         ● 1000         ● 1000         ● 1000         ● 1000         ● 1000         ● 1000         ● 1000         ● 1000         ● 1000         ● 1000         ● 1000         ● 100 | ● No. 1000000000         ● No. 1000000000000000000000000000000000000 |                                                                                                    |            |   |                                                                                                    | -                                                                                                    |
| ● #1 ##################################                                                                                                    | ※ #1 ##################################                              | 6-45 xxxx +4444-4444                                                                                                    | · 0        | 4 |                                                                                                    |                                                                                                    |
| (2)(2)(2)(2)(2)(2)(2)(2)(2)(2)(2)(2)(2)(                                                                                                    | 授助元章<br>構造入単位合称3単位合一止全相等458日行相位1<br>他位石符:<br>(中一止土金属特に計:             | NY. XHARSAINGAACASEN                                                                                                    |            |   |                                                                                                    | _                                                                                                    |
| 編札入和公告的写面の中一社會現代指法打解型<br>集合公司:<br>後一社会現現代指:                                                                                                    | (福祉人参区市均均回帰一社会市市(初田)<br>地区市市:<br>府一社会国市(計)                           |                                                                                                    |            |   |                                                                                                    | 提醒失直<br>第1186                                                                                                    |
|                                                                                                    | #DDR:<br>#                                                           |                                                                                                    |            |   | 请输入单位客标后单位将                                                                                                    | 社会情用代码进行规定!                                                                                                    |
|                                                                                                    | (中国)                                                                 |                                                                                                    |            |   |                                                                                                    |                                                                                                    |
| ★→山本金田村(石):<br>用金村(石):                                                                                                    | (H-七+金易代品:                                                           |                                                                                                    |            |   | 節位名称:                                                                                                    |                                                                                                    |
|                                                                                                    | 6-12±23(16);                                                         |                                                                                                    |            |   |                                                                                                    |                                                                                                    |
| Ratio                                                                                                    |                                                                      |                                                                                                    |            |   | 第一社会信号代码:                                                                                                    |                                                                                                    |
| •<br>Hastia                                                                                                    |                                                                      |                                                                                                    |            |   | and the second second                                                                                                    |                                                                                                    |
| <b>奥</b> 迪明语                                                                                                    |                                                                      |                                                                                                    |            |   |                                                                                                    |                                                                                                    |
|                                                                                                    | 現位対定                                                                 |                                                                                                    |            |   |                                                                                                    |                                                                                                    |

提示:如果在绑定单位时提示"未找到对应单位信息",请先确 认单位账号是否登录过本系统,只有单位账号登录过本系统并完善单 位信息后,申报人才能成功绑定单位。

| 请完善信息后再进行填报           | 退出系统                         |
|-----------------------|------------------------------|
| 请输入单位名称与单位统一社会信用      | 1代码进行绑定!                     |
| 单位名称:                 |                              |
| 统一社会信用代码:             |                              |
|                       | 确定                           |
| 消息提示                  | ×                            |
| 未找到对应单位信息<br>统,并且统一社会 | 息,请确认单位法人已登录过本系<br>信用代码填写无误! |
|                       | 确定                           |
|                       |                              |

# 3. 用户信息

3.1. 个人信息

#### 3.1.1. 新增

先点击上方【用户信息】再点击左侧【个人信息】,然后点击【新 增】按钮打开个人信息,信息完善后点击右上角的【保存】按钮,即 可保存成功,在后续进行项目申报时,系统会自动带入个人信息,避 免重复填写。

| 南阳市科技信息综合管 | 曾理系统   |    | 用户信息 | 项目管理 | 科技制 | 最务综合体南阳等 |     |        |   |    |   |    |          |             |   |
|------------|--------|----|------|------|-----|----------|-----|--------|---|----|---|----|----------|-------------|---|
| ■ 个人信息     | < • 个人 | 信息 |      |      |     |          |     |        |   |    |   |    |          | > \         | / |
|            | +新增    |    |      |      |     |          |     |        |   |    |   |    | ද ග      | <b>II</b> - |   |
|            |        | 序号 |      | 姓名   | *   | 单位       | Å   | 职称     | ÷ | 职务 | ▼ | 手机 | \$<br>操作 |             |   |
|            |        |    |      |      |     |          | 没有找 | 到匹配的记录 | ₹ |    |   |    |          |             |   |
|            |        |    |      |      |     |          |     |        |   |    |   |    |          |             |   |
|            |        |    |      |      |     |          |     |        |   |    |   |    |          |             | l |
|            |        |    |      |      |     |          |     |        |   |    |   |    |          |             | l |
|            |        |    |      |      |     |          |     |        |   |    |   |    |          |             | l |
|            |        |    |      |      |     |          |     |        |   |    |   |    |          |             | l |
|            |        |    |      |      |     |          |     |        |   |    |   |    |          |             |   |
|            |        |    |      |      |     |          |     |        |   |    |   |    |          |             |   |

按钮操作:

【修改】:对选中的个人信息进行修改。

注:项目申报前请先确定单位账号已填写过单位信息并且申报人已在 用户信息完善个人信息后才能正常进行新增操作。

若单位未填写单位信息,则申报人新增时会提示"未找到对应单 位信息,请确认单位法人已填写单位信息",此时请先让申报单位完 善单位信息即可。

| 南阳市科技信息综合    | <b>管理系统</b> I 用户信息 项目管理   | 科技服务综合体南阳站                          | e 🔔 🚥 🔹         |
|--------------|---------------------------|-------------------------------------|-----------------|
| ≡ 基础前沿技术研究 < | く ● 项目申请书                 |                                     | > ~             |
| 项目申请书        | 项目名称 🖌 例如:**              | Q 搜索                                | 康               |
| 结项总结报告       | +新増 ×删除 <b>⊀</b> 提交 り撤回   |                                     | <i>ஜ</i> ∞ ≣ •  |
| ■ 科技攻关 ~     | □         序号         项目名称 | 负责人 🕴 手机 🌵 申请单位 推荐部门 填拍             | 2日期 ◆ 处理状态 ◆ 操作 |
| ■ 软科学 ~      |                           | 没有找到匹配的记录                           |                 |
| ■ 重大科技专项 ~   |                           |                                     |                 |
| ■ 重点研发专项 ~   |                           |                                     |                 |
| ■ 工程技术研究中心>  |                           |                                     |                 |
| ■ 重点实验室 ~    |                           | ▲ 調量提示 X<br>末找到对应单位信息,请确认单位法人已填写单位信 |                 |
|              |                           | - 8.                                |                 |
|              |                           | 确定                                  |                 |
|              |                           |                                     |                 |

若申报人未填写个人信息,则申报人新增时会提示"未找到对应 个人信息,请点击用户信息-个人信息完善",此时去用户信息完善 个人信息即可。

| 南阳市科技信息综合管   | <b>管理系统</b> 三 用户信息  | 项目管理   | 科技服务综合体南阳站    |               |             |        |        | •    |
|--------------|---------------------|--------|---------------|---------------|-------------|--------|--------|------|
| ■ 基础前沿技术研究 < | く 项目申请书             |        |               |               |             |        |        | > ~  |
| 0 项目申请书      | 项目名称 🗸              | 例如: ** |               | Q搜            | <b>索</b>    | 【]高级搜索 |        | I    |
| ● 结项总结报告     | +新增 ×删除 <b>∢</b> 提交 | り撤回    |               |               |             |        |        | ეთ≣∙ |
| ■ 科技攻关 ~     | □ 序号 项目:            | 名称     | 负责人  ◆  手机  ◆ | 申请单位          | 推荐部门        | 填报日期   | ♦ 处理状态 | ÷ 操作 |
| Ξ 软科学 ∨      |                     |        |               | 没有找到匹配的记录     | Ę           |        |        |      |
| ■ 重大科技专项 ~   |                     |        |               |               |             |        |        |      |
| ■ 重点研发专项 ~   |                     |        |               |               |             |        |        |      |
| ■ 工程技术研究中心〜  |                     |        |               |               | ~           |        |        |      |
| ■ 重点实验室 ~    |                     |        |               | 制对应个人信息,请点击用F | →信息-个人信息完善。 |        |        |      |
|              |                     |        | -             |               |             |        |        |      |
|              |                     |        |               |               | 确定          |        |        |      |
|              |                     |        |               |               |             |        |        |      |
|              |                     |        |               |               |             |        |        |      |

5. 平台载体

#### 5.1. 工程技术研究中心

5.1.1. 项目申请书

#### 5.1.1.1.新增

先点击上方【平台载体】再点击左侧工程技术研究中心下的【项 目申请书】,然后点击【新增】按钮打开南阳市工程技术研究中心申 请书,依次完善封面、依托单位及中心概况、主要人员配置情况、正 文、已有仪器设备清单及附件信息,信息完善后点击右上角的【提交】 或【保存】按钮。

| 南阳市科技信息综合管   | <b>理系统</b> 用户信息   项目管理 | 平台载体  | 科技服务综合体南阳站       | e 🧕 🚥 •               |
|--------------|------------------------|-------|------------------|-----------------------|
| ■ 工程技术研究中心 へ | <ul> <li></li></ul>    |       |                  | > ~                   |
| 项目申请书        | 中心名称 ~ 例如:**           |       | Q搜索 ■ 滝          | 空 <b>门高级搜索</b>        |
| ■ 重点实验室 へ    | +新增 ×删除 < ✓提交 < > 为撤回  |       |                  | ଟ ୦୦ ≣ •              |
| ● (企业类)项目…   | □ 序号 中心名称 🕴            | 联系人 🕴 | 依托单位 ↓ 推荐部门 ↓ 所属 | 領域 ♦ 填报日期 ♦ 处理状态 ♦ 操作 |
| 0 (学科类)项目    |                        |       | 没有找到匹配的记录        |                       |
|              |                        |       |                  |                       |

#### 注意: 1. 填写"封面"--"所属领域"一栏时,请从下拉菜 单中的八个领域中进行选择。2. "附件"一栏,每个附件大小不 能超过50%。超过50M请分为多个附件上传。

归口部门若属于市直单位,则操作流程为: "发起人待填写-单位待提交-业务科待审核-科技局待审核-流程结束"。归口部门若 不属于市直单位,则操作流程为: "发起人待填写-单位待提交-归 口部门待审核-业务科待审核-科技局待审核-流程结束"。其中只有 科技局退回是退回给业务科,业务科可再次进行提交和退回操作, 其余各个节点的审批人进行退回都是退回给发起人。

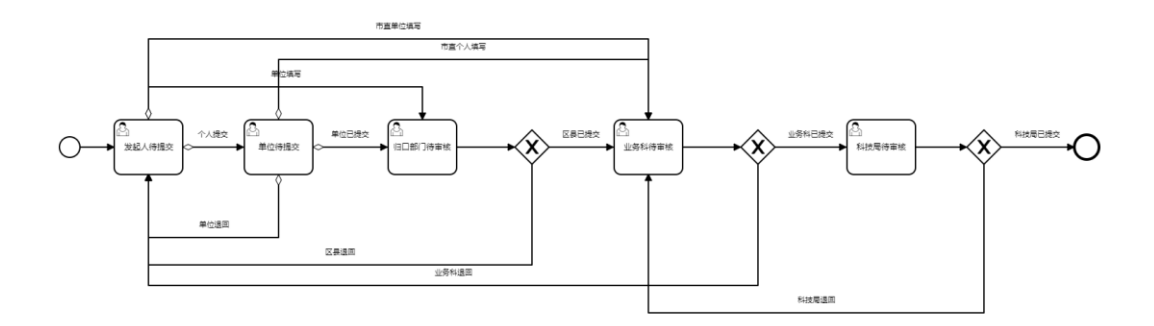

若点击【提交】按钮,处理状态为"单位待提交",此时便将该 条数据提交到单位进行审核,用户需要修改信息时,需选中要修改的 数据进行撤回后方可编辑。若点击【保存】按钮,用户可以先保存编 辑好的数据,方便下次编辑。

| 南阳市和南阳市工程技术研究中                       | 心中济节                                 |       | - • × • •     |
|--------------------------------------|--------------------------------------|-------|---------------|
| ■ 工程<br>■ 工程<br>■ 工程<br>■ 工程<br>■ 工程 | 5工程技术研究中心申请书                         | × 🗉 📘 | ▲ 提交 🖸 保存 🔪 🗸 |
| G 项(                                 | 封面 依托单位及中心概况 主要人员配置情况 正文 已有仪器设备清单 附件 |       | <u>^</u>      |
| ≡ 重点3                                | 主四十二组十十四两十八                          |       | = -           |
| <b>O</b> (企                          | 用阳巾上程技术研究中心                          |       | ſſ            |
| <b>G</b> (学                          | 甲请书                                  |       |               |
|                                      |                                      |       | _             |
|                                      | 項目编号:                                |       | _             |
|                                      | 中心名称:                                |       |               |
|                                      | <b>依托单位</b> , 河南如更鸟信息科技有限公司          |       |               |
|                                      | 推荐部门。 高班区                            |       |               |
|                                      |                                      |       |               |
|                                      | 填报日期: 2025-02-19 面                   |       |               |
|                                      | 所属领域: * · · ×                        |       |               |
|                                      |                                      |       |               |
|                                      |                                      |       |               |
|                                      |                                      |       |               |
|                                      | 南阳市科学技术局制                            |       |               |

重点实验室在项目申报时,操作都是类似的,在此以(企业类) 类别的项目为例,展开介绍。

## 5.2. 重点实验室

5.2.1. (企业类)项目申请书

5.2.1.1.新增

先点击上方【平台载体】再点击左侧重点实验室下的【(企业类) 项目申请书】,然后点击【新增】按钮打开南阳市重点实验室申报书 (企业类),依次完善封面、实验室基本信息、实验室建设情况(编 写提纲)及附件信息,信息完善后点击右上角的【提交】或【保存】 按钮。

| 南阳市科技信息综合管   | 言理系统 ≔ り      | 用户信息 项目管理 | 平台载体 | 科技服务综合体南阳站 |       |      |       | e (    | •     |
|--------------|---------------|-----------|------|------------|-------|------|-------|--------|-------|
| ■ 工程技术研究中心 へ | く • (企业类)项目申请 | 书         |      |            |       |      |       |        | > ~   |
| 0 项目申请书      | 实验室名称         | ✔ 例如: **  |      |            | Q搜索   | ■清空  | ]高级搜索 |        |       |
| ■ 重点实验室 へ    | +新增 ×删除 ·     | ▲提交」と割割   |      |            |       |      |       | ື      | ⊙ ≣ - |
| ₿ (企业类)项目    | □ 序号          | 实验室名称     | 行业分类 | ♦ 所属領域 ♦   | 联系人 ♦ | 依托单位 | 主管部门  | ♦ 处理状态 | ♦ 操作  |
| 0 (学科类)项目    | 没有找到匹配的记录     |           |      |            |       |      |       |        |       |
|              |               |           |      |            |       |      |       |        |       |
|              |               |           |      |            |       |      |       |        |       |

归口部门若属于市直单位,则操作流程为: "发起人待填写-单 位待提交-业务科待审核-科技局待审核-流程结束"。归口部门若不属 于市直单位,则操作流程为: "发起人待填写-单位待提交-归口部门 待审核-业务科待审核-科技局待审核-流程结束"。其中只有科技局退 回是退回给业务科,业务科可再次进行提交和退回操作,其余各个节 点的审批人进行退回都是退回给发起人。

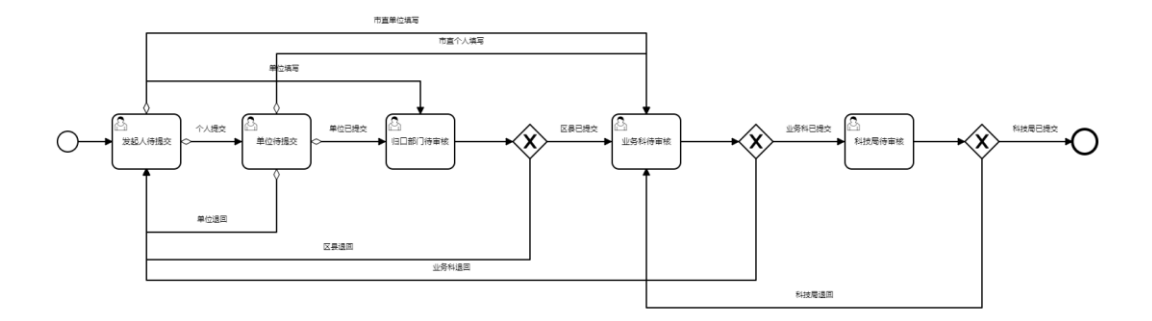

若点击【提交】按钮,处理状态为"单位待提交",此时便将该 条数据提交到单位进行审核,用户需要修改信息时,需选中要修改的 数据进行撤回后方可编辑。若点击【保存】按钮,用户可以先保存编 辑好的数据,方便下次编辑。

| +               |         |                                            |               |             |         |       |     |            |  |  |  |  |
|-----------------|---------|--------------------------------------------|---------------|-------------|---------|-------|-----|------------|--|--|--|--|
| 開始口中有南阳市重点实验室申期 | 武书 (企业) | ¥)                                         |               |             |         |       |     | - 🗆 × 🖓    |  |  |  |  |
|                 | 「重点实    | 验室甲报书                                      | (企业类)         |             |         |       | * 🗉 | ▲ 提交 🛽 保存  |  |  |  |  |
| 0 项[            | 封面      | 填写说明                                       | 实验室基本信息       | 实验室建设情况(编写提 | 纲) 附件   |       |     | A          |  |  |  |  |
| ■ 重点:           |         |                                            |               | 主手上令心       |         | (众业米) |     | <b>≡</b> - |  |  |  |  |
| 0(1)            |         | <b>罔阳</b> 叩里 <u>只</u> 头短至中 <b></b> 扳节(企业尖) |               |             |         |       |     |            |  |  |  |  |
| 口 (学            |         |                                            |               |             |         |       |     |            |  |  |  |  |
|                 |         | Ą                                          | 〔目编号:         |             |         |       |     |            |  |  |  |  |
|                 |         | 实                                          | 【验室名称:        | *           |         |       |     |            |  |  |  |  |
|                 |         | 行                                          | <b>主</b> 业分类。 | *           |         |       |     |            |  |  |  |  |
|                 |         | 所                                          | 「属领域:         | *           |         |       |     |            |  |  |  |  |
|                 |         | 依                                          | 花单位:          | 河南知更鸟信      | 息科技有限公司 |       |     |            |  |  |  |  |
|                 |         | È                                          | 管部门:          | 高新区         |         |       |     |            |  |  |  |  |
|                 |         | 通                                          | 讯地址:          | 郑州市高新区      |         |       |     |            |  |  |  |  |
|                 |         | 邮                                          | 政编码。          | 123456      |         |       |     |            |  |  |  |  |
|                 |         | 联                                          | (系人)          | 10.000      |         |       |     |            |  |  |  |  |
|                 |         | 联                                          | 系电话:          |             |         |       |     |            |  |  |  |  |
|                 |         |                                            |               |             |         |       |     |            |  |  |  |  |

注意:"附件"一栏,每个附件大小不能超过50M。超过50M请 分为多个附件上传。